## 智能语音 WisCore 的安装笔记

玩了好一阵子的智能语音助理,其中一款是 Amazon 的 Echo Dot。作为一个 Maker,我曾使用 Raspberry Pi 制作客制的 Amazon Alexa 语音助理,但收音效果不太理想,而且无法使用其音乐播放功能,甚为可惜。但今天我有幸收到 RAK 的开源 Amazon Alexa 开发工具包(AVS): WisCore,赶紧来测试一下效果如何~

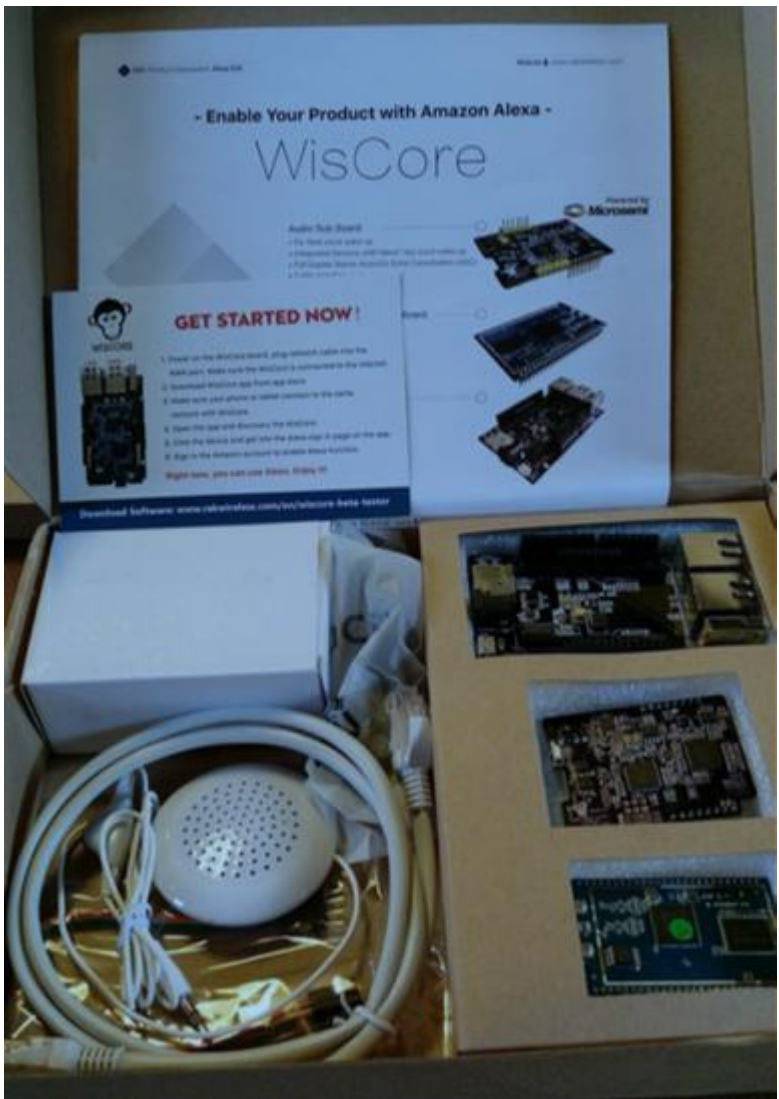

WisCore 盒内有 Arduino 兼容接脚的开发主板,一块运算符板,一块音效子板。主板的 Arduino 接脚内还安排了两层子板扩充脚位,所以插上两块子板之后,仍然可以再插上 Arduino 模块没问题。

## 首先第一个是主板。

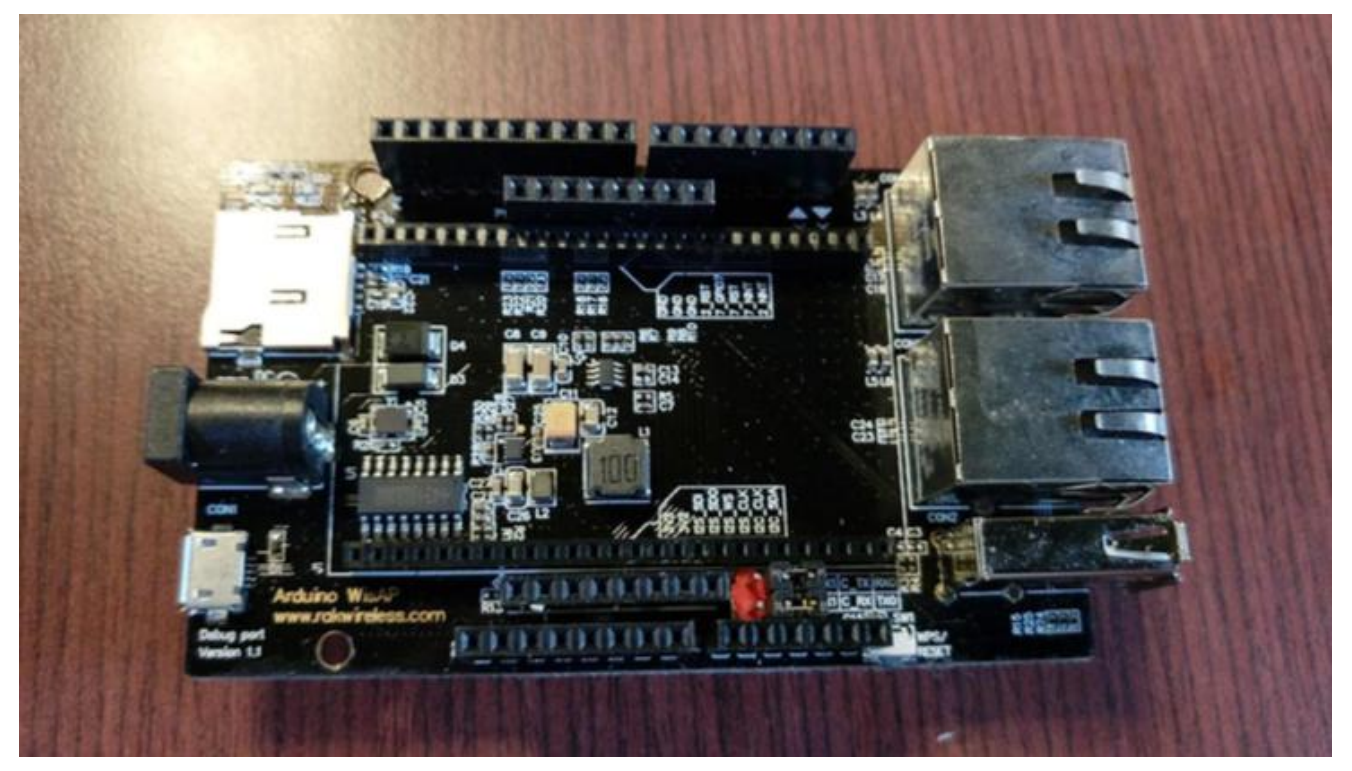

再来帮运算符板安装内附的两根天线。

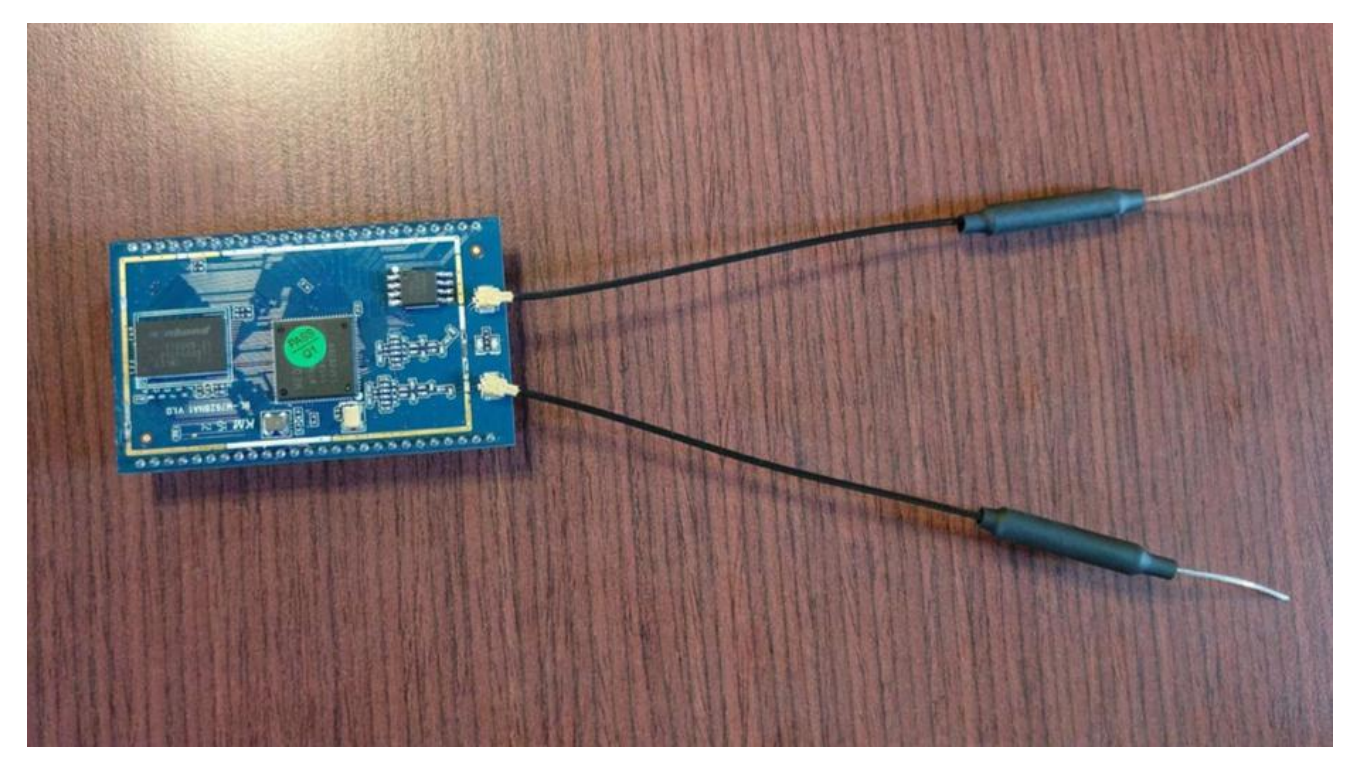

将运算符板装在主板上;请注意子板上有天线的部分是靠网络接头这边,因为印刷字是反的要小心可 能会装错。

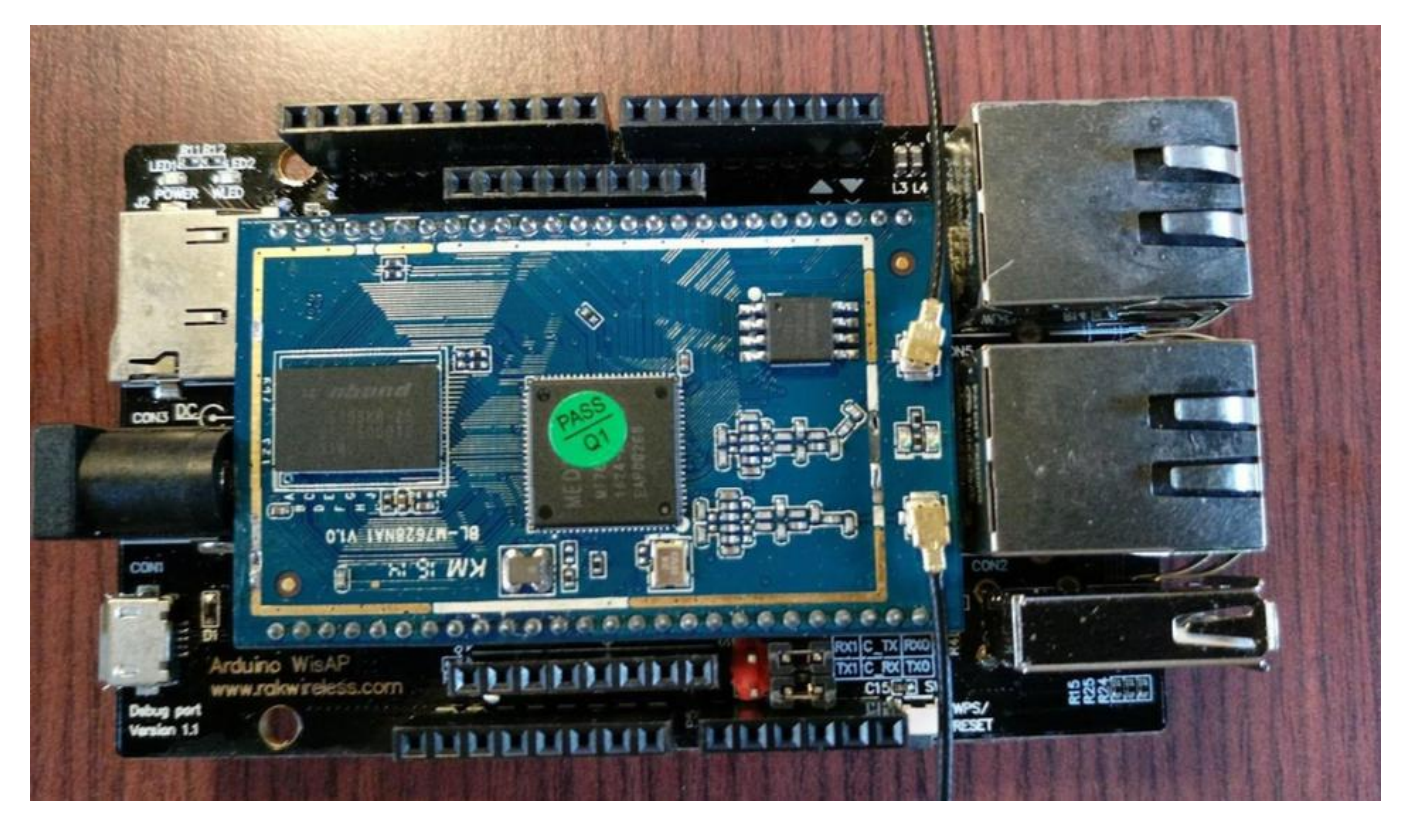

再把音效子板装上。

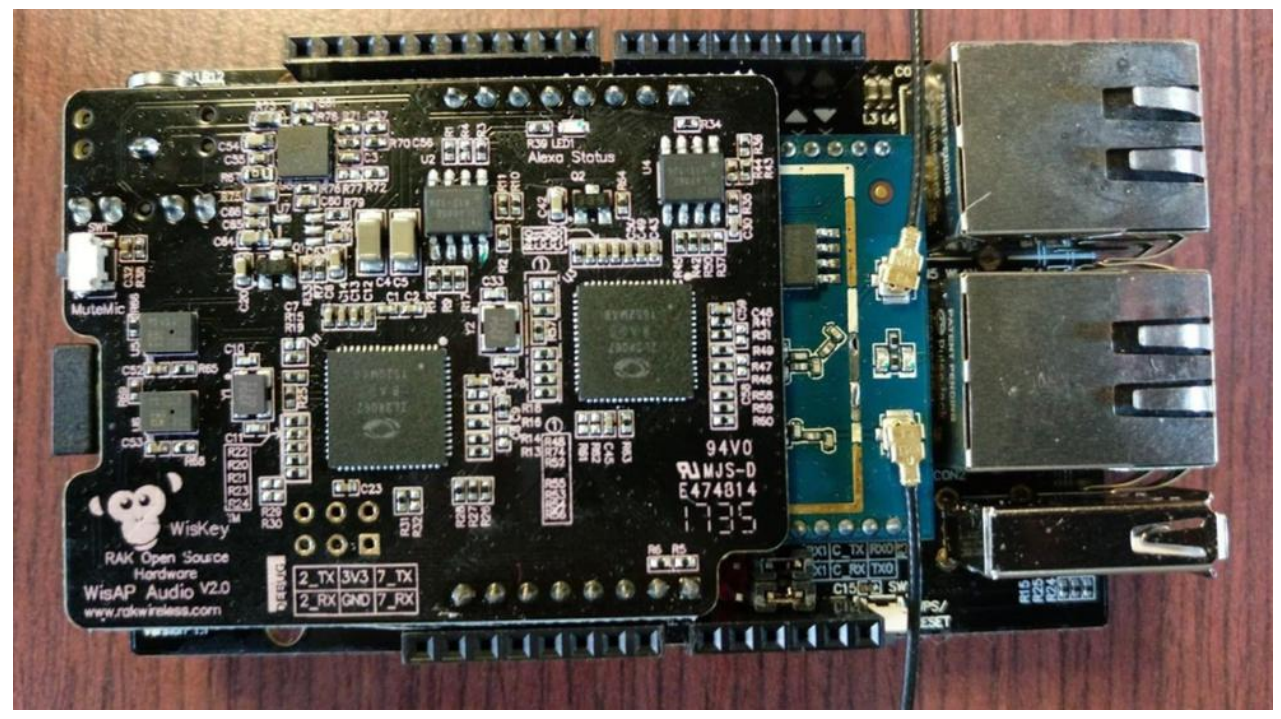

将喇叭接上音效子卡的音源孔

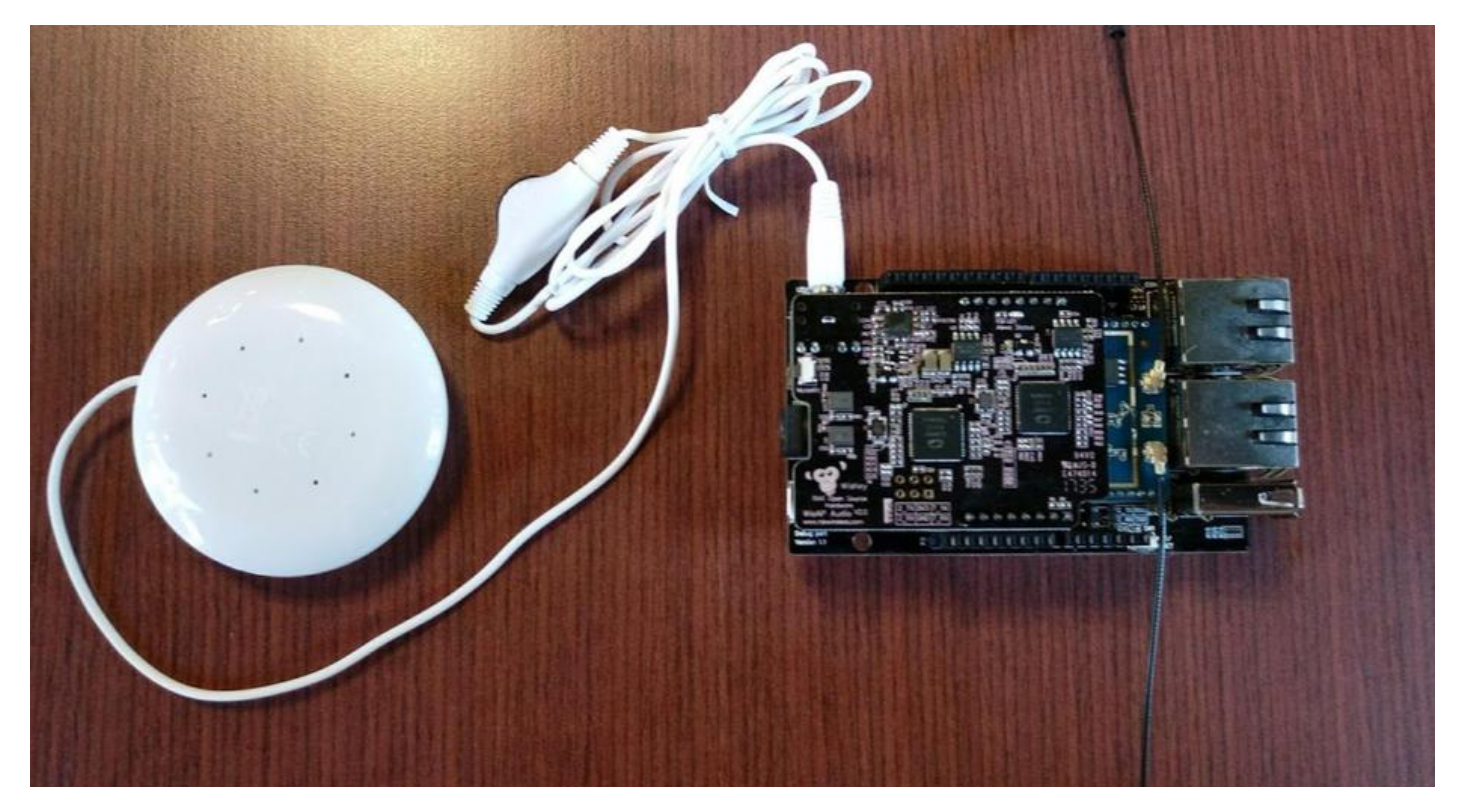

再来,把内附的变压器接上原电源孔。请注意!刚开始安装时,建议用变压器会比较稳定,或者使用 MicroUSB 线插上 2A 变压器。我曾把 USB 直接接上 Mac 的 USB 孔,WisCore 开机瞬间的电流就 让我的 Mac 马上白底灰字死当(是的,Windows 蓝底白字当机是经典,Mac 版就是白底灰字..),当你 看见蓝灯闪亮亮就表示你安装对了。WisCore 的核心是 MTK7628 (和我们熟悉的 7688 是兄弟),开 机大约需三十秒到一分钟。

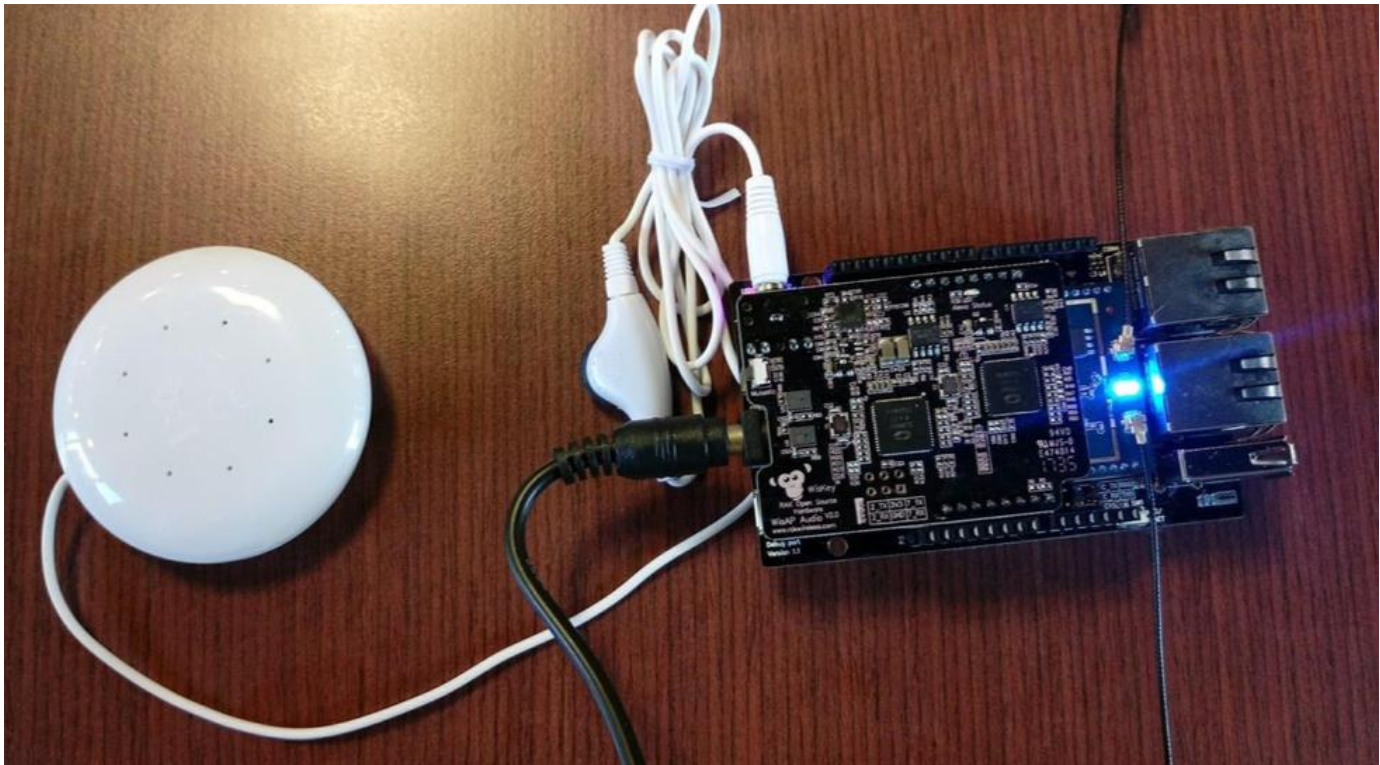

## 进入设定流程

使用 iPhone 请到 App Store 搜寻 WisCore App, 找猴子图案的 App。Android 的手机下载 WisCore Android App。安装好之后,请先到手机本身的设定页面,设定手机 Wifi 联机至 WisCore\_xxxxxx 这个基地台 (WisCore 刚启动时是 AP Mode,你可以在 Wifi 列表里面找到)。

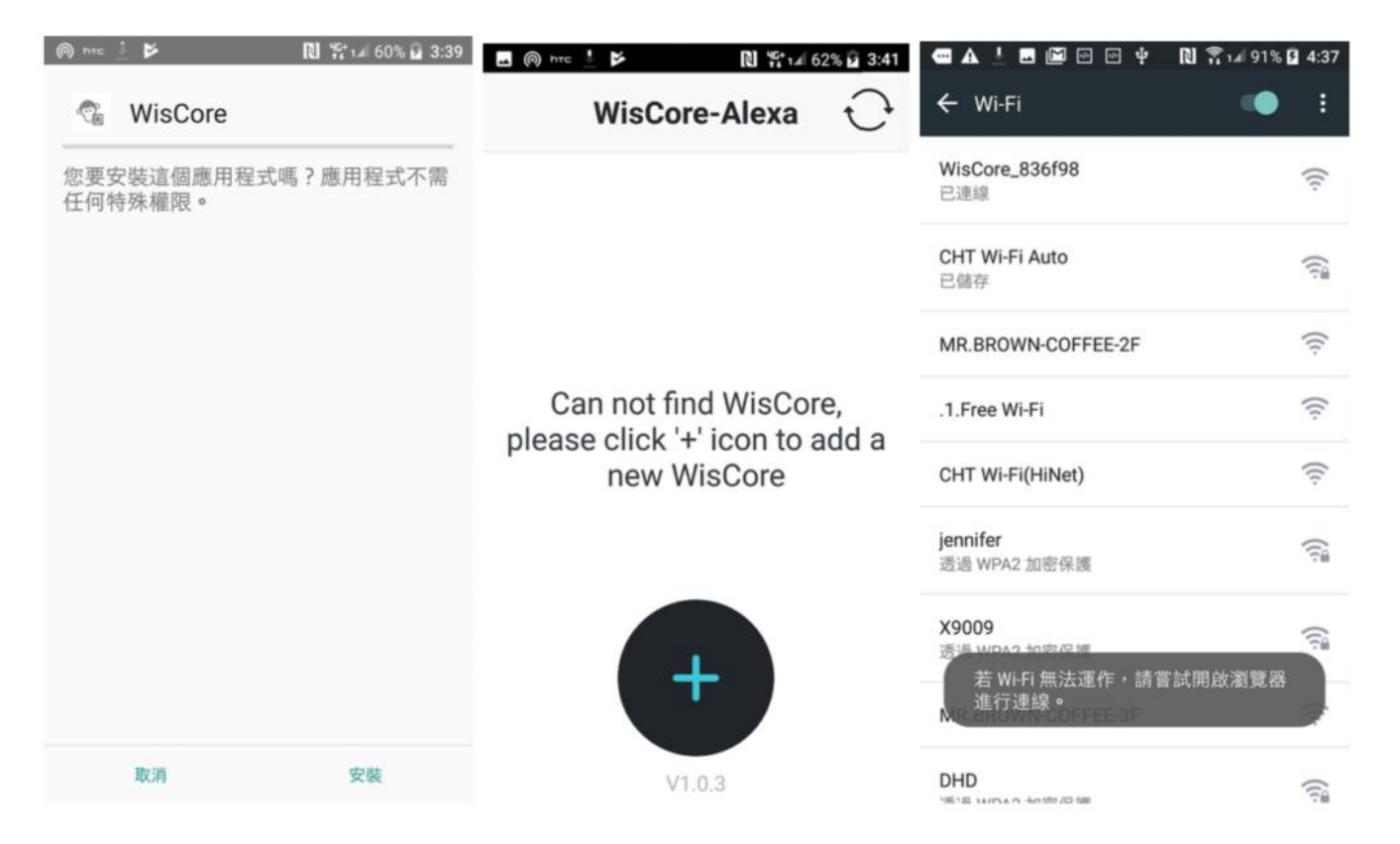

依照步骤指示确认蓝灯闪烁,输入后续真正要联机的网络分享器 ID 与密码。联机成功后,装置会转为 Station Mode,名称会出现在列表内。(如果不明原因设定失败,想要重回 AP Mode,请按 SW1 Button 超过五秒,蓝灯熄掉后放开就会重新进入 AP Mode,在 Wifi 列表可以看到 WisCore\_xxxxx)

|                                                                                                    | 🕶 🗛 ≋ 🖿 🗷 🕬 🐼 🗋 1.# 93% 🛿 5:04 |                                                                |
|----------------------------------------------------------------------------------------------------|--------------------------------|----------------------------------------------------------------|
| Add a new WisCore                                                                                                    | Add a new WisCore              | <                                                              |
| WLED WLED                                                                                                    | Select Wi-Fi network           |                                                                |
| Make sure your WisCore is power<br>on. According to the prompt sound,<br>until the WLAN LED breath will turn<br>blue. If the light is not blue, please<br>press the factory reset button. Then<br>continue. | Enter the password             | Connect to the network It will take a few minutes, please wait |
|                                                                                                    | Switch to other network        | 68%                                                            |
| The LED status is blue                                                                                                    |                                |                                                                |
| CONTINUE                                                                                                    | CONTINUE                       |                                                                |

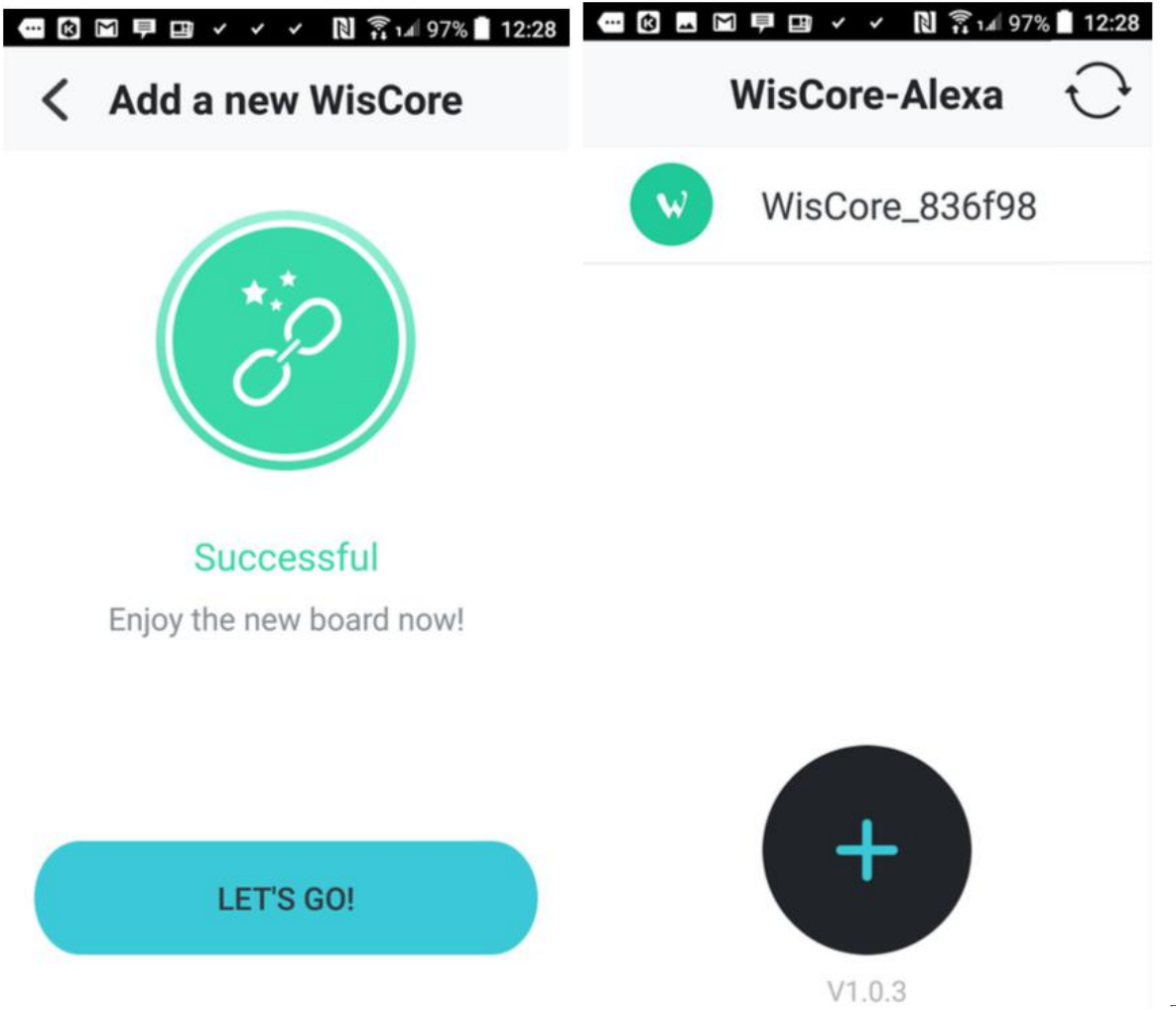

再来设定

WisCore 登入 Amazon 账号,以便加入 WisCore 到你的 Alexa 装置列表。(若没有美国 Amazon 的 账号,请先到 Amazon 的 官网进行申请)。申请完账号,Amazon 会寄确认码到的你输入的 Email,确认输入完毕就会设定成功了~

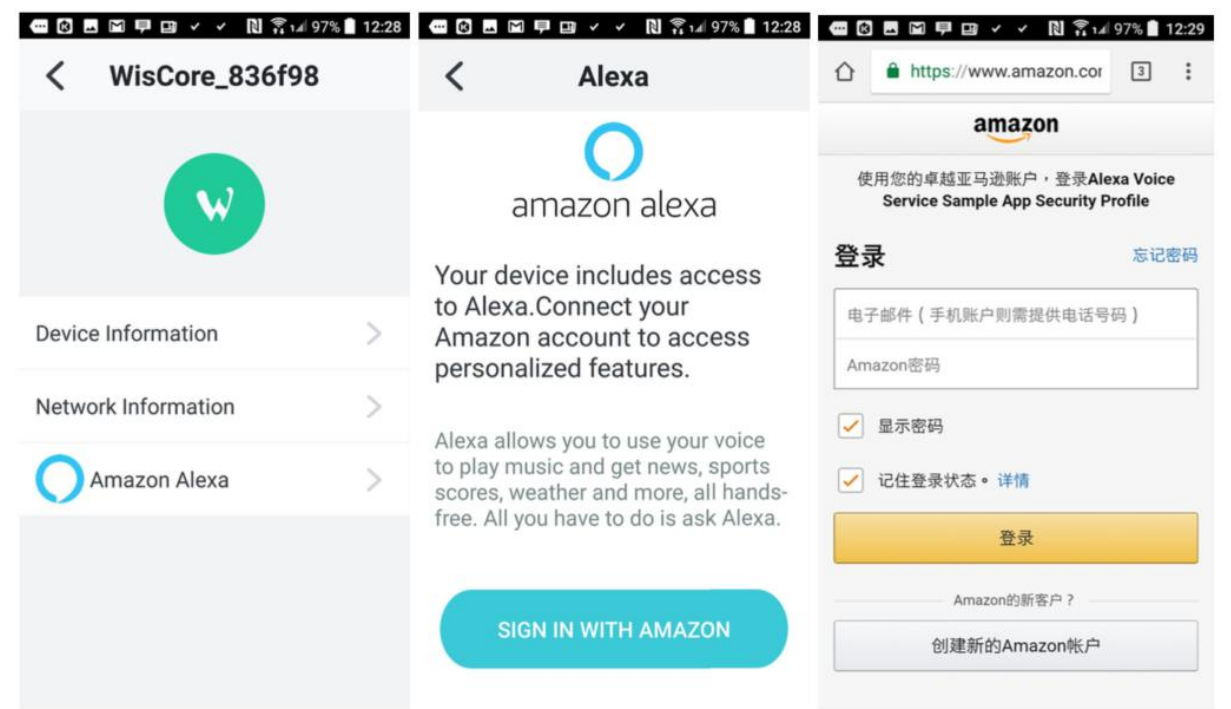

| 🕶 🔟 🖸 🗷 루 🖪 🗸 🖌 🕅 🏹 🗐 96% 🔒 12:29                                             | ᅋᅊॾॎॎऀऀऀऀॿॱ॒                                             | 12:30                                                             | 🚥 🖸 🖬 💻 📮 🖽 🖌 🖌 🖹 👔 96% 🛢 12:32                                       |  |
|-------------------------------------------------------------------------------|----------------------------------------------------------|-------------------------------------------------------------------|-----------------------------------------------------------------------|--|
| https://www.amazon.cor                                                        |                                                          | ccount.amaz 3                                                     | <b>C</b> Things to try Sign Out                                       |  |
| amazon                                                                        | amazon                                                   | Lanma Chiu 👻                                                      | 0                                                                     |  |
| Verifying it's you                                                            | Alexa Voice Service Sample<br>App Security Profile       |                                                                   | amazon alexa                                                          |  |
| We've sent a code to the email<br>lanma0307@gmail.com. Please enter it below. | 我们将提供Alexa Voic<br>Security Profile:                     | e Service Sample App                                              | Here are some of the many                                             |  |
| Enter code                                                                    | • 可以代表您致电 Alexa                                          | 。                                                                 | Alexa, what's the weather?                                            |  |
| Continue                                                                      | Alexa 可在云中处理和保                                           | 留音频及其他信息,从而提                                                      |                                                                       |  |
| Resend code                                                                   | 供开改进我们的服务,而<br>以满足您的请求。了解更<br>默认付款和配送设置通过<br>应用程序中要求语音形式 | 且可与第二万服务父换信息<br>多。Alexa还允许使用您的<br>语音购物。您可以在 Alexa<br>的确认代码,关闭购买,以 | Alexa, play my flash briefing.                                        |  |
| © 1996-2017, Amazon.com, Inc. or its affiliates                               | 及查看商品和订单详情。<br>到云端,以保护您的购买                               | 了解更多。您的音乐将保存<br>。                                                 | Alexa, what time is it now?                                           |  |
|                                                                               | 取消                                                       | 我同意                                                               | Alexa, set a timer for 20 mins                                        |  |
|                                                                               | 若要删除访问记录,请前往亚马逊网站中的您的账户。                                 |                                                                   |                                                                       |  |
|                                                                               | 使用条件<br>版权所有 © 1996-2017                                 | 隐私声明<br>• 亚马逊公司或其关联公司                                             | To learn more and access additional features, download the Alexa APP. |  |

来问一下 Alexa 现在几点?

进入 <u>Alexa 的网站</u>就可以做 Alexa 装置设定;如果你设定好音乐来源如: Spotify(要有付费会员或试 用会员),或 Tuneln 账号(会员免费),就可以叫 Alexa 播音乐了~(可以播音乐真是赞!)(下方影片例 子是中文的广播节目喔)

由于 WisCore 音效子卡的麦克风是双麦消回声的解决方案,就算距离三~五公尺的地方跟她讲话,她 也听得到喔! 在确认所有装置都没问题了之后,可以将装置改用 USB 接 2A 的行动电源,带着他到 处跑。启动 WisCore 的 Alexa 服务到此告一段落,之后此装置只要上电后一分钟左右就可以开始使 用~希望各位玩得愉快!

附注: WisCore 如同 7688, 是有网络接口可以设定的。

AP Mode 时,当计算机或手机连上 WisCore\_xxxxx 后,用浏览器连到 <u>http://192.168.230.1</u> (如果是 Station Mode 则改为连至实体配置 IP) 初次设定密码之后,以后就可以用这组密码进入,进行韧体 升级/切换 AP / Station Mode / 进入 OpenWRT 设定接口。当然你也可以使用 ssh root@192.168.230.1 (密码就是你第一次设定的密码) 登入装置,可以做的事情就很多了~

| 192.168.230.1                                   | c – |                                          |                                                                         |
|-------------------------------------------------|-----|------------------------------------------|-------------------------------------------------------------------------|
|                                                 | W   | MEDIATER                                 | English - Sign<br>For advanced network configuration, go to<br>OpenWrt. |
| MEDIATEK                                        |     | System information                       | Network                                                                 |
| Welcome to Linkit Smart 7688.                   |     | Network setting                          |                                                                         |
| Account<br>root(default)                        |     | O AP mode   Stati                        | ion mode O Repeater mode                                                |
| Password *                                      |     | Detected Wi-Finetwork*<br>LanmaAp (100%) |                                                                         |
| SHOW PASSWORD                                   |     | REFRESH                                  |                                                                         |
| SIGNIR                                          |     | Password                                 |                                                                         |
|                                                 |     | SHOW PASSWORD                            |                                                                         |
| For advanced network configuration, go to OpenW | rt. | CANCEL                                   | CONFIGURE & RESTART                                                     |